# Setting Up, Viewing, and Collecting Cisco IPCC Express Traces

Document ID: 45344

# Contents

Introduction Prerequisites Requirements Components Used Conventions Set Up and Collect Traces for 2.x Environments Enable Trace Set Up and Collect Traces for 3.x Environments Enable Trace Related Information Introduction

The Cisco IPCC Express Edition is a product suite platform that covers:

- IP Interactive Voice Response (IP–IVR)
- IP Integrated Contact Distribution (IP ICD)
- IP Queue Manager (IP-QM)
- IP AutoAttendant
- Extended Services

It is also known as Customer Response Solutions (CRS) and Customer Response Applications (CRA).

This document explains how to enable and collect traces for IPCC Express in preparation for troubleshooting problems with assistance from the Cisco Technical Assistance Center (TAC).

Refer to AVVID TAC Cases: Collecting Troubleshooting Information for additional information on which trace levels to enable to troubleshoot a particular problem.

# **Prerequisites**

#### **Requirements**

Cisco recommends that you have knowledge of this topic:

• Microsoft Windows 2000 Administration

#### **Components Used**

The information in this document is based on these software and hardware versions:

- Cisco IPCC Express Version 3.x
- Cisco Extended Services 2.x and 3.x
- Cisco Customer Response Application 2.x

The information in this document was created from the devices in a specific lab environment. All of the devices used in this document started with a cleared (default) configuration. If your network is live, make sure that you understand the potential impact of any command.

## Conventions

Refer to Cisco Technical Tips Conventions for more information on document conventions.

# Set Up and Collect Traces for 2.x Environments

## **Enable Trace**

Complete these steps:

1. Open a browser.

Enter the URL for the Application Administration Page. For example:

http://10.10.10.1/appadmin

- 2. Log on to the administrator account.
- 3. Click Engine.

See Figure 1.

#### Figure 1 Application Administration: Engine

| JTAPI                | Setup the JTAPI subsystem for telephony applications.                                                                                                    |
|----------------------|----------------------------------------------------------------------------------------------------|
| <u>ICM</u>           | Setup the ICM Subsystem and ICM VRU Scripts for telephony application:                                                                                                    |
| Media                | Setup the media subsystem.                                                                                                    |
| Database             | Setup the database subsystem. The database subsystem enables applications to access an enterprise database.                                                                      |
| eMail                | Setup eMail subsystem. Configure defaults to enable sending eMail.                                                                                                    |
| Plug-ins             | Provides links to Cisco CRA Administrator editor and reporting client<br>installers.                                                                                             |
| Directory            | Setup LDAP directory access. This specifies the access to the directory<br>service, including the LDAP URL. All configuration data is stored using an<br>LDAP directory service. |
| Engine               | Configure engine parameters and monitor engine activity.                                                                                                    |
| Generic Applications | Create and configure new generic applications.                                                                                                    |
| HTTP Triggers        | Create and configure new HTTP Subsystem Triggers.                                                                                                    |

4. Select **Trace Configuration** on the Engine Page.

See Figure 2.

| inguic a ripplication rammistration. Trace configuration |
|----------------------------------------------------------|
|----------------------------------------------------------|

|                                                                                             | pplication Administration                                                       | ▶ Help |  |
|---------------------------------------------------------------------------------------------|---------------------------------------------------------------------------------|--------|--|
| States<br>Configure<br>Trace<br>configuration<br>Trace files<br>Refresh Scripts<br>Man Menu | Trace Configuration<br>Trace File<br>Trace File Output<br>Filename: * CiscoMIVR |        |  |

**Note:** Trace Configuration requires you to define the filename prefix, extension, size, and number of files generated. Only make adjustments as instructed by your Cisco technical representative. The logs overwrite the oldest files based on the date and the time when the maximum number of files is reached.

5. Select all the checkboxes in the Alarm Tracing column on the Trace Configuration Page.

See Figure 3.

| MIVR<br>Main Menu<br>DOCUMENT_STEPS<br>ICM_STEPS<br>IO ICM<br>IO ICM |
|----------------------------------------------------------------------------------------------------|
| Main Menu DOCUMENT_STEPS Image: Constraints Image: Constraints </td                                                                                                    |
| ICM_STEPS                                                                                                    |
| IO ICM                                                                                                    |
|                                                                                                    |
| IO_STEPS                                                                                                    |
| LIB_DIRECTORY                                                                                                    |
| MESSAGING_STEPS                                                                                                    |
| STEP_AA                                                                                                    |
| STEP_ICD 🔽 🔽                                                                                                    |
| WEB_STEPS                                                                                                    |

Figure 3 Inactive trace level options

- 6. Select all the necessary checkboxes in the Debugging column.
- 7. Click **Update** at the bottom of the page.

See Figure 3.

**Note:** Click the **Status** hyperlink on the Engine Page to restart the Engine in order to generate a new set of traces.

8. Click **Trace Files** to view the trace files.

| Engine                                        | Application     | a Admini            | stra       | tion<br>• Help              |
|-----------------------------------------------|-----------------|---------------------|------------|-----------------------------|
| Status<br>Configure<br>Trace<br>configuration | Trace Files     | server are listed b | elow. Clic | ck on filename to download. |
| Trace files                                   | Eile name       | Date                | Longth     |                             |
| Kerresn Scripts                               | CiscoMIVR03.log | 9/18/03 7:20 AM     | 374640     | >                           |
| Main Menu                                     | CiscoMIVR02.log | 9/11/03 9:45 PM     | 29270      |                             |
|                                               | CiscoMIVR01.log | 9/11/03 9:38 PM     | 45351      |                             |
|                                               | CiscoMIVR10.log | 9/11/03 9:11 PM     | 33657      |                             |
|                                               | CiscoMIVR09.log | 9/11/03 6:58 PM     | 29642      |                             |
|                                               | CiscoMIVR08.log | 9/11/03 6:36 PM     | 30758      |                             |
|                                               | CiscoMIVR07.log | 9/11/03 5:44 PM     | 741700     |                             |
|                                               | CiscoMIVR06.log | 8/31/03 4:10 PM     | 121634     |                             |
|                                               | CiscoMIVR05.log | 8/29/03 10:32 PM    | 29448      |                             |
|                                               | CiscoMIVR04.log | 8/29/03 10:31 PM    | 44599      |                             |

#### Figure 4 Application Administration: Trace Files

Locate the file with the prefix and extension according to your settings in the Trace Configuration section.

- 9. Click on the file to view the log.
- 10. Right-click My Computer to collect the logs.
- 11. Select **Explore**.
- 12. Choose View > Details.
- 13. Locate the subdirectory c:\Program Files\wfavvid.

Locate files based on the Modified time and date.

# Set Up and Collect Traces for 3.x Environments

### **Enable Trace**

Complete these steps:

1. Open a browser.

Enter the URL for the Application Administration Page. For example:

http://10.1.1.1/AppAdmin

See Figure 5.

#### Figure 5 Cisco Application Administration

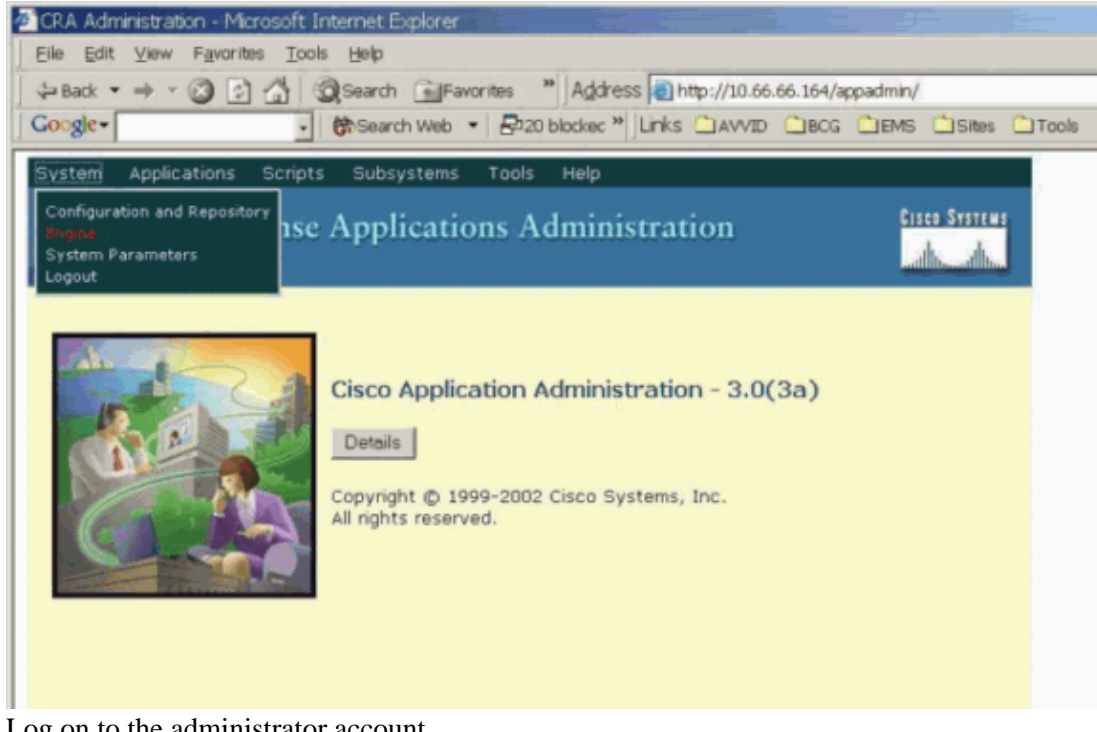

- 2. Log on to the administrator account.
- 3. Choose **System** > **Engine**.
- 4. Select Trace Configuration.

See Figure 6.

| Figure 6 | <b>Customer Response A</b> | <b>Applications</b> | Administration: | Trace C | Configuration |
|----------|----------------------------|---------------------|-----------------|---------|---------------|
|          |                            | -rr                 |                 |         | 88            |

| System Applications Scripts Su        | plications A    | dministration | Cisco Systems |
|---------------------------------------|-----------------|---------------|---------------|
| Engino                                |                 |               |               |
| Trace Co                              | ofiguration     |               |               |
| Engine Status<br>Engine Configuration | inguration      |               |               |
| Trace Configuration Trace             | File            |               |               |
| Trace Files Trace Fil                 | le Output       | <b>N</b>      |               |
| File Nam                              | e*              | CiscoMIVR     | log           |
| Number (                              | of Trace Files* | 10            |               |
| Trace Fil                             | le Size*        | 1048576       |               |
|                                       |                 |               |               |
| Alarm                                 | Service         |               |               |
|                                       |                 |               |               |

**Note:** Trace Configuration requires you to define the filename prefix, extension, size, and number of files generated. Only make adjustments as instructed by your Cisco technical representative. The logs overwrite the oldest files based on the date and time when the maximum number of files is reached.

5. Click Restore Defaults on the Trace Configuration Page.

This resets all the checkboxes on the Alarm Tracing column.

See Figure 7.

Figure 7 Active Trace Level Options

| Facility | Subfacility    | Debugging | Alarm Tracine |
|----------|----------------|-----------|---------------|
| MIVR     |                |           |               |
|          | ADM            |           | <b>S</b>      |
|          | APP_MGR        |           | <b>v</b>      |
|          | CHANNEL_MGR    |           | <b>S</b>      |
|          | CONTACT_MGR    |           | <b>V</b>      |
|          | CONTACT_STEPS  |           | <b>v</b>      |
|          | CRA_HRDM       |           | 4             |
|          | DOCUMENT_STEPS |           | <b>v</b>      |
|          | ENG            |           | V             |
|          | GENERAL_STEPS  |           | <b>N</b>      |
|          | GRAMMAR_MGR    |           | A             |
|          | TOD OTT        | 1 E       |               |

6. Select all the necessary boxes in the Debugging column against the necessary Subfacilities.

See Figure 7.

7. Click **Update** at the bottom of the page.

See Figure 8.

| Figure | Q | Dohu | aging |
|--------|---|------|-------|
| riguit | υ | DUDU | gging |

| Facility | Subfacility       | Debugging | Alarm Tracing |
|----------|-------------------|-----------|---------------|
| MIVR     |                   |           |               |
|          | DB_STEPS          |           | V             |
|          | JAVA_STEPS        |           | R             |
|          | LIB_DIRECTORY     |           | V             |
|          | MESSAGING_STEPS   |           | R             |
|          | STEP_CALL_CONTROL |           | R             |
|          | STEP_ENT_SRV      |           | R             |
|          | STEP_GRAMMAR      |           | R             |
|          | STEP_PROMPT       |           | R             |
|          | STEP_SESSION      |           | V             |
|          | STEP_SESSION_MGMT |           | V             |
|          | WEB_STEPS         |           | ম             |

**Note:** Click the **Status** hyperlink on the Engine Page to restart the Engine in order to generate a new set of traces.

- 8. Click **Trace Files** to view the traces.
- 9. Locate the file with the prefix and extension according to the Trace Configuration settings.
- 10. Click on the file to view the log.
- 11. Right-click My Computer to collect the logs.
- 12. Select Explore.
- 13. Choose **View** > **Details**.
- 14. Go to the subdirectory c:\Program Files\wfavvid\log.
- 15. Locate the files based on the Modified time and date.

## **Related Information**

- Cisco IPCC Express Support Checklist
- Cisco IPCC Express Maintenance and Recovery Guide
- Set Up Cisco CallManager Traces for the TAC
- AVVID TAC Cases: Collecting Troubleshooting Information
- Technical Support & Documentation Cisco Systems

Contacts & Feedback | Help | Site Map

© 2013 – 2014 Cisco Systems, Inc. All rights reserved. Terms & Conditions | Privacy Statement | Cookie Policy | Trademarks of Cisco Systems, Inc.

Updated: Nov 30, 2005

Document ID: 45344